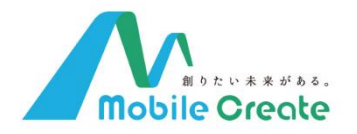

## 取扱説明書

# モバイルドライブレコーダー

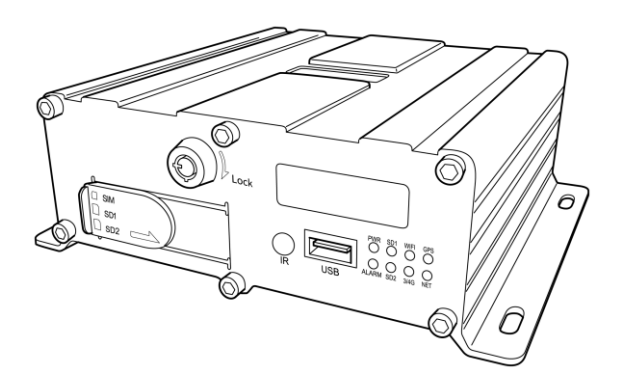

#### もくじ

| ご使用の前に           | 2 |
|------------------|---|
| 安全上のご注意          | 2 |
| 免責について           | 3 |
| 個人情報の保護について      | 3 |
| 製品について           | 4 |
| 製品仕様             | 4 |
| 各部の名称とはたらき       | 5 |
| 使い方              | 5 |
| ログイン(メニュー画面の開き方) | 7 |
| רב⊐א             | 8 |

#### モバイルクリエイト株式会社

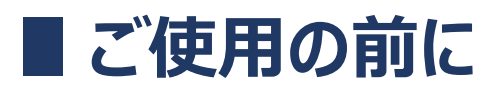

### 安全上のご注意

本製品は、運転中の映像・音声などを記録するための車載装置です。目的以外でのご使用はお控えくだ さい。また、この「安全上のご注意」をよくお読みのうえ、正しくお使いください。ここに記載された注意事項 は、本製品を安全に正しくお使いいただき、ご自身や他の人々への危害や損害を未然に防止するためのも のです。

■ 表示の説明

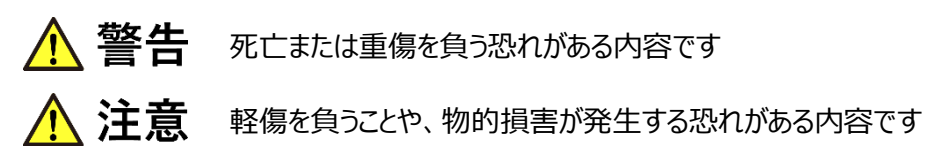

## ▲ 警告

- 異常・故障・破損時はすぐに使用を中止してください。
- 心臓ペースメーカーなどの医療機器をご使用のお客様は、医療用機器への影響を医療用電気機器
   製造業者や担当医師にご確認ください。
- 持病のある方や、妊娠もしくは妊娠の可能性がある方は本製品を使用する前に医師にご相談ください。
- 病院内や航空機内などの仕様が禁止されている場所では使用しないでください。電子機器などが誤 作動する恐れがあります。
- 分解や改造をしないでください。怪我や事故、故障の原因となります。
- 本製品に針金などの金属を差し込まないでください。感電や故障の原因となります。
- エアバッグの近くに取り付けたり、配線をしないでください。

## 

- 落としたり、強い衝撃を与えたりしないでください。故障、破損の原因となります。
- 濡れた手で操作しないでください。感電や故障の原因となります。
- 本製品の近くに磁石などの磁気を帯びた素材を置かないでください。故障の原因となります。

## 免責について

弊社はいかなる場合も、以下に関して一切の責任を負わないものとします。

- 1. 本製品に関して直接または間接に発生した損害・被害
- 2. お客様のご使用や不注意による本製品の故障または破損など
- 3. お客様による本製品の分解、修理または改造が行われた場合、それに起因するかどうかにかかわら ず、発生した一切の故障または不具合
- 4. お客様による映像が何らかの理由により公となり、または目的外に使用され、その結果、被写体となった個人または団体などによるプライバシー侵害などを理由とするいかなる賠償請求、クレームなど
- 5. 記録した情報内容が何らかの原因により、消失してしまうこと

## 個人情報の保護について

本製品で撮影した映像で、個人が特定できる情報は、「個人情報の保護に関する法律」で定められた「個人情報」に該当します。法律に従い、映像情報を適切にお取り扱いください。

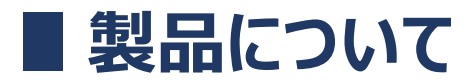

## 製品仕様

#### 【概要】

モバイルドライブレコーダーIM-A801(以下「MDVR」という)は、4 チャネルのオーディオおよびビデオ の記録と再生をサポートしています。 DSPS ARM プロセッサ、Linux 組み込みオペレーティングシステム を使用し、最先端の H.264 ビデオコーデック、4G LTE ネットワーク、GPS、Wi-Fi などの IT テクノロジ ーと組み合わせた製品です。過電圧電源、ハードディスクの衝撃や過熱などから保護する機能をもち、 運行車両の安全輸送をサポートします。

#### 【特性】

- H.264 画像圧縮エンコーディングをサポート、4ch : 最大 30fps @ 720P PAL
- 4 アナログオーディオとビデオの記録と再生を同時にサポート、最大 4ch 720P AHD 高い信頼性 と耐振動性能
- 内蔵 4G LTE モジュール / GPS / Wi-Fi (2.4GHz) モジュール
- UPS 機能(特許取得済)により、外部電源が切断された場合でも 3~8 秒の機能維持し、ビデオファイルが偶発的な損傷を防止
- 2 つの内蔵 SD カードスロットを持ち、それぞれのカードの最大容量 256GB、合計 512GB をサポ ート
- 外付けハードディスク(USB 経由)は 2.5 インチのハードディスク、最大 2TB の容量をサポート
- 2 つの RS232 インターフェースを備えた周辺機器の拡張性をもちます。
- 広い入力電圧範囲 8V-36V と外部機器へ 12V 出力
- 過酷な環境(MIL810 規格)にも適応し、-40℃~70℃での動作保証

## 各部の名称とはたらき

#### ■ 本体

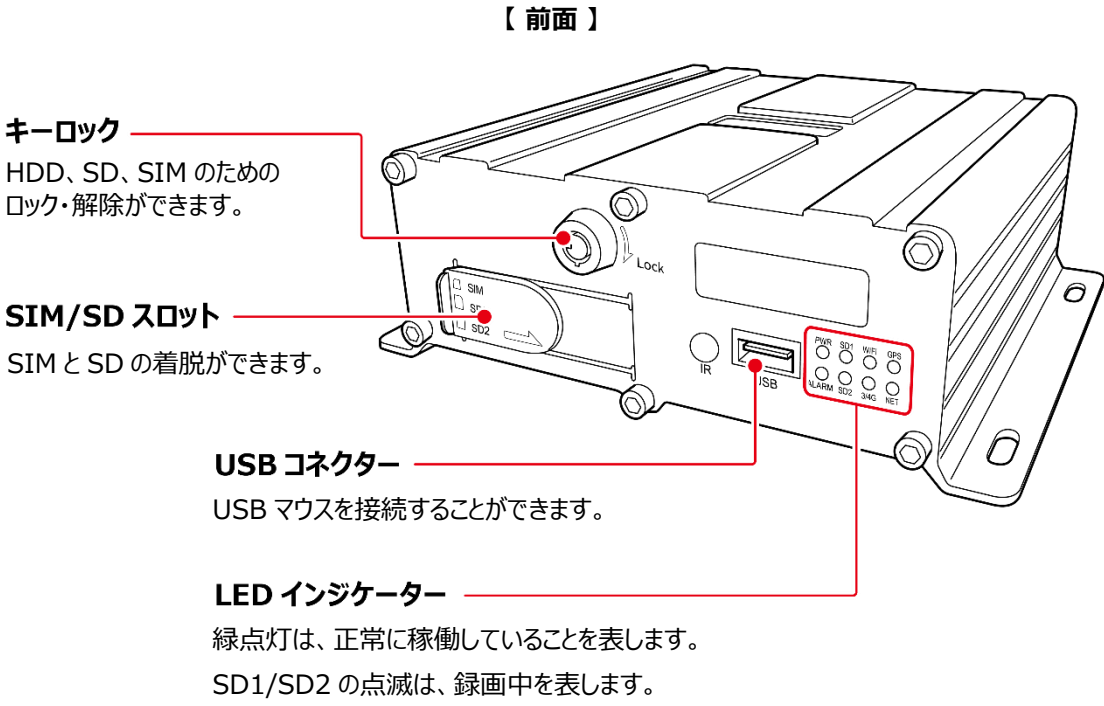

ALARM の点滅は、警報を発していることを表します。

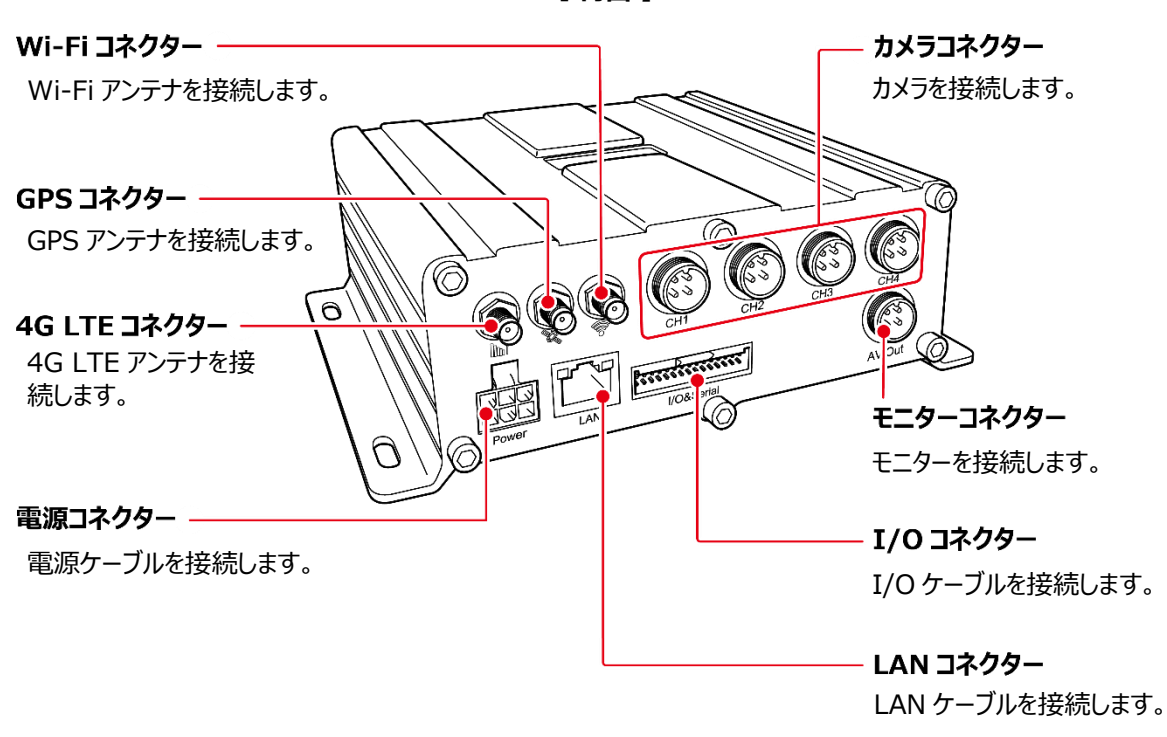

【背面】

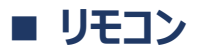

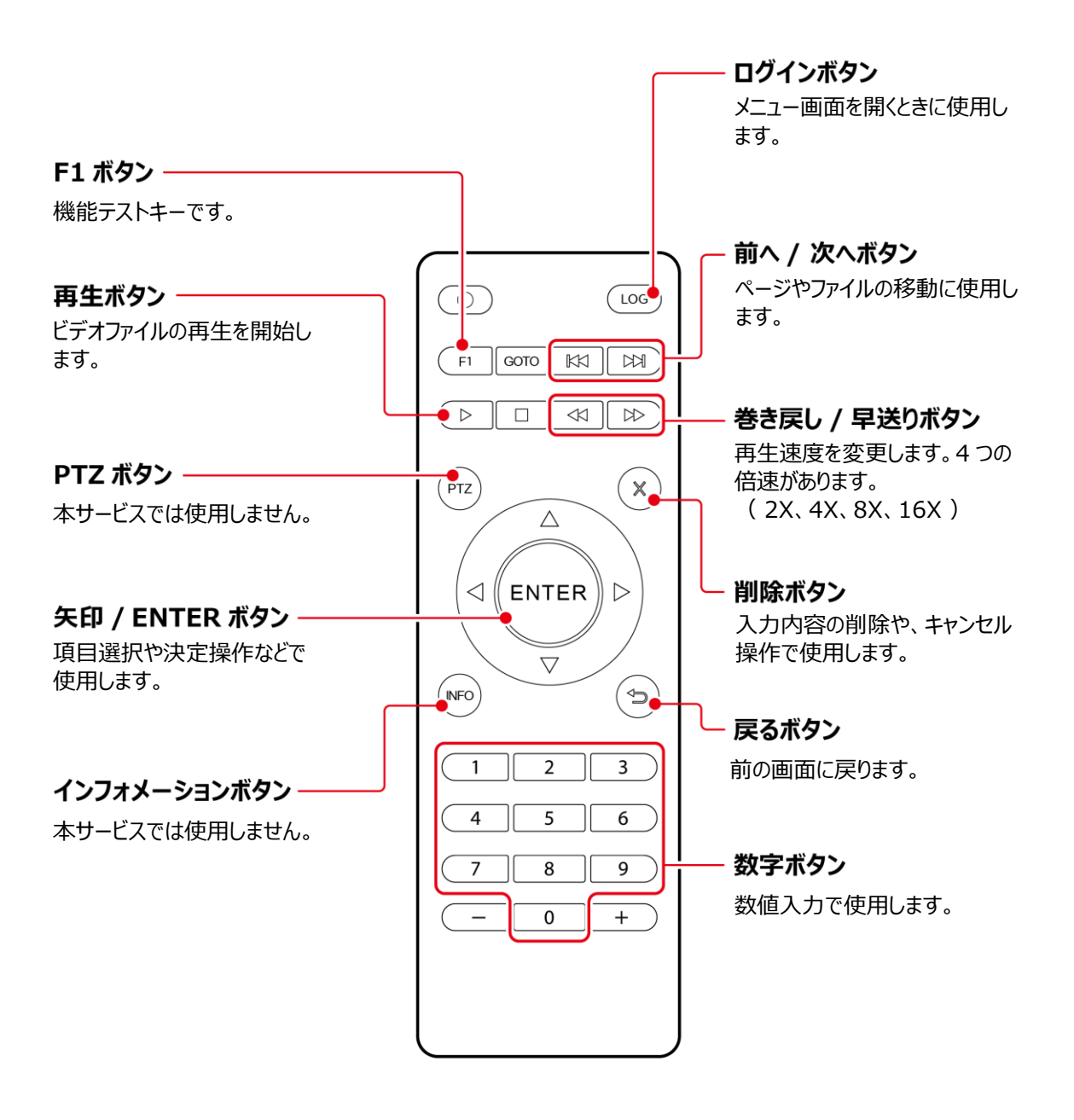

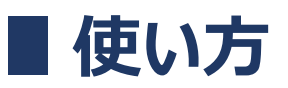

## ログイン(メニュー画面の開き方)

リモコンのログインボタンを押すとログインできます。(メニュー画面が開きます)

パスワードが設定されている場合、ログインウィンドウが表示されるので、ENTER ボタンを押してキーボード 画面を開き、パスワードを入力してください。

入力を誤ってしまった場合、削除ボタンで1文字ずつ削除することができます。

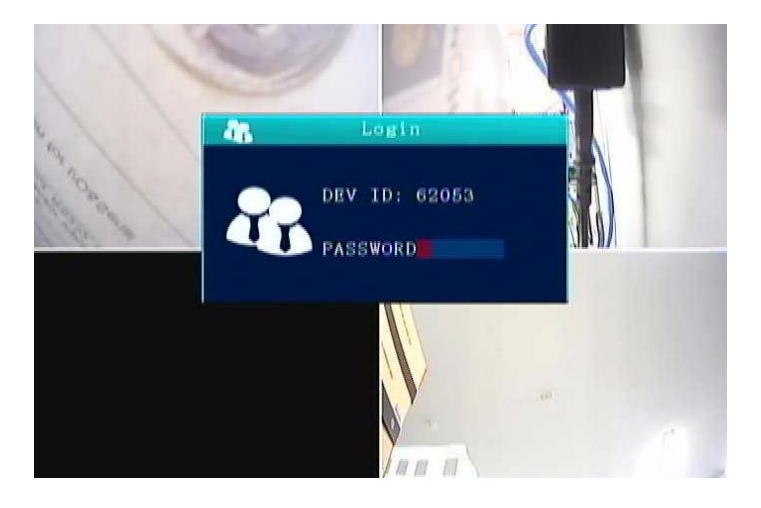

| 888888 |    |   |    |    |    |    |   |    |   |
|--------|----|---|----|----|----|----|---|----|---|
| 0      | -1 | 2 | э  | 4  | 5  | 6. | 1 | .0 | 9 |
| q.     |    | • | r. | ٤. | γ. | ш. | 1 | 0  | Α |
|        | •  | d | £  | R  | h  | 1  | k | 4  | 5 |
| EN     |    | × | .0 |    | Б  | n. |   | 3  |   |

#### 🚺 USB マウスの接続

リモコンの代わりに、USB マウスで操作することもできます。 ライブビデオインターフェースを右クリックすると、ログインページが表示されます。 パスワード入力欄へカーソル移動し、キーボード画面を呼び出してパスワードを入力してください。

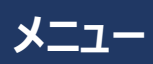

|         | メニュー / 項目     | 選択肢 / 入力内容                                           | 説明                                                                                  |
|---------|---------------|------------------------------------------------------|-------------------------------------------------------------------------------------|
| SEARCH  |               |                                                      |                                                                                     |
| RECORD  |               | -                                                    | 日時やビデオタイプから、録画映像の検索ができま                                                             |
| LOG     |               | _                                                    | 9。<br>日時やログタイプ(電源 ON/OFF やアラームイベ                                                    |
|         |               |                                                      | ントなど)から、ログ検索ができます。                                                                  |
| SNAPSHO | Т             | -                                                    | 日時からスナップショットの検索ができます。                                                               |
| SYSTEM  |               |                                                      |                                                                                     |
| REGIST  | Dev ID        | 手動入力                                                 | 出荷時に設定される、デバイス固有の ID です。                                                            |
| INFO    | Plate NO      | 自動入力                                                 | i-ボタンの情報が自動入力されます。                                                                  |
|         | State         | 手動入力                                                 | 州                                                                                   |
|         | Language      | CHINESE / ENGLISH /<br>RUSSIAN                       | 言語設定ができます。変更後、システムが自動再<br>起動します。                                                    |
|         | GuiAlpha      | 0% / 10% / 20% / 30% /<br>40% / 50% / 70%            |                                                                                     |
|         | Terminal      | 手動入力                                                 | 端末名                                                                                 |
|         | FactorID      | 手動入力                                                 |                                                                                     |
|         | TerminID      | 手動入力                                                 | 端末番号                                                                                |
|         | City ID       | 手動入力                                                 | 市町村名                                                                                |
|         | Position Mode | Default / GPS / BD /<br>GLONASS / GPS+BD /<br>GPS+GL | 衛星測位システムの設定ができます。                                                                   |
|         | License1      | 手動入力                                                 | 免許番号 1                                                                              |
|         | License2      | 手動入力                                                 | 免許番号 2                                                                              |
| USER    | Password      | OFF / ON                                             | 「ON」を選ぶと、メニュー画面を開く際にパスワード<br>入力を求められるようになります。「OFF」の場合<br>は、直接メニュー画面が開きます。           |
|         | USER          | 手動入力                                                 | ユーザー名                                                                               |
|         | Confirm       | 手動入力                                                 | 確認                                                                                  |
|         | ADMIN         | 手動入力                                                 | 管理者名                                                                                |
|         | Confirm       | 手動入力                                                 | 確認                                                                                  |
| TIME    | Date Type     | YY/MM/DD / DD/MM/YY<br>/ MM/DD/YY                    | 日付の表示形式を設定できます。 YY は年、MM<br>は月、DD は日を表します。                                          |
|         | Time Sync     | OFF / GPS / NTP                                      | 時刻同期の設定ができます。                                                                       |
|         | Timeout       | 60s / 120s / 300s / 600s                             | メニュー画面の待機表示時間を設定できます。メニ<br>ュー画面を表示した状態で、設定時間分の無操<br>作時間が過ぎると、自動的にログアウトします。(s<br>=秒) |
|         | NTP Addr      | 手動入力                                                 | NTP を使用する際の設定項目です。                                                                  |
|         | Port          | 手動入力                                                 | NTP を使用する際の設定項目です。                                                                  |
|         | DST mode      | OFF / ON                                             | 「ON」を選ぶと、サマータイム設定になります。                                                             |
|         | Date          | 手動入力                                                 | 日付設定ができます。                                                                          |

|         | Time                    | 手動入力                     | 時刻設定ができます。                                                                                                   |
|---------|-------------------------|--------------------------|----------------------------------------------------------------------------------------------------|
|         | Timezone                | GMT-12 $\sim$ GMT+12 (±1 | タイムゾーンの設定ができます。日本は GMT+9 で                                                                                   |
|         |                         | 刻み)                      | す。                                                                                                    |
|         |                         | 00 / 15 / 30 / 45        |                                                                                                    |
| STARTUP | Power Mode              | Acc / Timed Mode         | 「Timed Mode」を選ぶと、指定時刻に電源の<br>ON/OFF を行います。PowerOn と PowerOff の<br>設定が必要です。<br>「Acc」を選ぶと、車両の Acc に連動して電源の     |
|         | DelayOff                | 1~14400min               | 車両のイグニッションが OFF になった後も本体が機能する時間を設定できます。イグニッション OFF<br>後、設定した時間経過後に、本体の電源が OFF<br>になります。(min=分)               |
|         | PowerOn                 | 手動入力                     | 「Timed Mode」設定時の、電源 ON 時刻を設<br>定します。                                                                         |
|         | PowerOff                | 手動入力                     | 「Timed Mode」設定時の、電源 OFF 時刻を設<br>定します。                                                                        |
|         | RecDelay                | 0~14400min               | 車両の電源が ON になってから、本項目で設定し<br>た時間経過後に記録を開始します。(min=分)                                                          |
|         | Record                  | チェックボックス                 | 記録するカメラのチャネルを選択できます。                                                                                         |
|         | Auto Reboot             | OFF / ON                 | 「ON」を選ぶと、指定時刻に自動再起動を行いま<br>す。24 時間以上電源が ON である運用の場合<br>は、 ON を設定します。                                         |
|         | Reboot Time             | 手動入力                     | Auto Reboot が「ON」の時の、自動再起動時刻<br>が設定できます。                                                                     |
|         | LowPowerOff             | OFF / ON                 |                                                                                                    |
| CONFIG  | Import                  | -                        | 構成情報をインポートします。                                                                                               |
|         | Export                  | -                        | 構成情報をエクスポートします。                                                                                              |
|         | Save User Setting       | -                        | 現在の構成情報を SD/HDD に保存します。                                                                                      |
|         | Back to Factory Setting | -                        | 設定を、工場出荷時設定に戻します。(設定内<br>容は、初期設定値とは異なります)レジスターとネッ<br>トワークの設定は変更されません。                                        |
|         | Back to User Setting    | -                        | 設定を、保存している構成情報の内容に戻しま<br>す。                                                                                  |
| FORMAT  | ENCRYPT                 | OFF / ON                 | 動画をパスワードで保護することができます。「ON」<br>を選ぶと、動画再生時にパスワードの入力を求めま<br>す。                                                   |
|         | KEY                     | 手動入力                     | ENCRYPT が「ON」の場合の、パスワード設定がで<br>きます。                                                                          |
|         | CHANNEL                 | チェックボックス                 |                                                                                                    |
|         | Size (GB)               | -                        |                                                                                                    |
|         | STD Size                | -                        | アラーム画像、デバッグログ、システムファイル、アラー<br>ムビデオを保存するためのサイズを確認できます。サ<br>イズを変更する場合は、「StdPart」に新しい値を<br>入力し、「SAVE」を選択してください。 |
|         | StdPart (GB)            | 手動入力                     | <br>STD サイズを変更することができます。                                                                                     |

|              | Block (MB)  | Default / 256 / 512 / 768 /<br>1024 / 2048 | ブロックサイズを設定することができます。                                                                                                    |
|--------------|-------------|--------------------------------------------|----------------------------------------------------------------------------------------------------|
|              | Action      | -                                          | 対象の Disk をフォーマットします。(フォーマットに<br>は数分かかります)                                                                                                    |
| RECORD       |             |                                            |                                                                                                    |
| GENERAL      | TV System   | PAL / NTSC                                 | カメラのビデオタイプに合わせて設定してください。設<br>定が異なる場合、白黒の画像になります。                                                                                                    |
|              | Camera Type | 4X720P / 2X720P+2XD1 /<br>4XD1/8XD1        | カメラの種類を設定します。 一般的に、 2MP は<br>1080P、 1MP は 720P モードであり、 D1 定義は<br>1MP 未満です。<br>D1 : 720×576、 720P : 1280×720                                                |
|              | Resolution  | 720x576 / 1024x768 /<br>1280x720           | モニターの解像度を設定できます。<br>カメラと設定が異なる場合、ビデオには表示されません。                                                                                                    |
|              | View Mode   | Mode1 / Mode2 / Mode3 /<br>Mode 4          | 表示モードを設定できます。Mode 1:4 画面を<br>当分割                                                                                                    |
|              | View Chn    | チェックボックス                                   | 必要チャネルを選択できます。                                                                                                    |
|              | Record Mode | Auto / Time / Alarm                        | 「Auto」を選ぶと、デフォルトまたはアプリケーションで<br>定義された指定のタイミングで記録します。「Time」<br>を選ぶと、設定した時間の間記録します。TIME<br>REC で設定する必要があります。「Alarm」を選ぶ<br>と、ALARM メニューで設定されたアラームが記録さ<br>れます。 |
| M-<br>STREAM | ENABLE      | OFF / ON                                   | 「ON」を選ぶと、ライブストリーミングの設定ができま<br>す。                                                                                                    |
|              | RES         | D1 / HD1 / CIF / 720P                      | 解像度の設定ができます。<br>D1 : 704×576、HD1 : 352×576、CIF :<br>352×288、720P : 1280×720                                                                                |
|              | FPS         | 1~25                                       | フレームレート(1 秒あたりのフレーム数)の設定が<br>できます。                                                                                                    |
|              | QUA         | 1~8                                        | ビデオ品質の設定ができます。1 が最も高品質です<br>が、より多くのストレージ容量が必要となります。                                                                                                    |
|              | AUDIO       | OFF / ON                                   | 「ON」を選ぶと、ビデオとともに音声も記録します。マ<br>イク内蔵カメラの場合に適用されます。                                                                                                    |
|              | MIRROR      | OFF / MIRROR / FILP /<br>MIR/FILP          |                                                                                                    |

|          | QuickSet                        | 4CIF / 4HD1 / 4D1 /<br>4*720     | すべてのチャネルの解像度を同時に設定できます。                                                                          |
|----------|---------------------------------|----------------------------------|--------------------------------------------------------------------------------------------------|
| S-       | RES                             | D1 / HD1 / CIF                   | 解像度の設定ができます。                                                                                     |
| STREAM   | FPS                             | 1~25                             | フレームレート(1 秒あたりのフレーム数)の設定が<br>できます。                                                               |
|          | QUA                             | 1~8                              | ビデオ品質の設定ができます。1 が最も高品質です<br>が、より多くのストレージ容量が必要となります。                                              |
| TIME REC | Sun                             | 00:00:00~23:59:59                | 「Timed Mode」設定時の、日曜の記録開始時<br>刻と終了時刻の設定ができます。                                                     |
|          | Mon                             | 00:00:00~23:59:59                | 「Timed Mode」設定時の、月曜の記録開始時<br>刻と終了時刻の設定ができます。                                                     |
|          | Tue                             | 00:00:00~23:59:59                | 「Timed Mode」設定時の、火曜の記録開始時<br>刻と終了時刻の設定ができます。                                                     |
|          | Wed                             | 00:00:00~23:59:59                | 「Timed Mode」設定時の、水曜の記録開始時<br>刻と終了時刻の設定ができます。                                                     |
|          | Thu                             | 00:00:00~23:59:59                | 「Timed Mode」設定時の、木曜の記録開始時<br>刻と終了時刻の設定ができます。                                                     |
|          | Fri                             | 00:00:00~23:59:59                | 「Timed Mode」設定時の、金曜の記録開始時<br>刻と終了時刻の設定ができます。                                                     |
|          | Sat                             | 00:00:00~23:59:59                | 「Timed Mode」設定時の、土曜の記録開始時<br>刻と終了時刻の設定ができます。                                                     |
|          | ALL                             | 00:00:00~23:59:59                |                                                                                                  |
| STORAGE  | Alm Pre Rec                     | 0~60s                            | アラーム(アラート)の発生した時刻から遡って録<br>画開始設定することができます。(s=秒)                                                  |
|          | Alarm Delay                     | 0~3600s                          | アラーム(アラート)の発生した時刻から録画終了<br>までの時間が設定できます。(s=秒)アラートが<br>頻繁に起きる場合、MDVR は 1 つのアラートとして<br>連続して録画されます。 |
|          | Alarm file to server            | NO / CMS / FTP                   | 本サービスでは CMS です。 変更しないでください。                                                                      |
|          | Alarm file protection           | 手動入力                             | アラームファイル保護の日数指定ができます。                                                                            |
|          | Protect File Space Limit<br>(%) | 50~95(±5刻み)                      | SD カード保存時の、プロテクトエリアの割合が設定<br>できます。                                                               |
|          | DISK / USAGE                    | NO / Record / Mirror /<br>Backup | SD カード 2 枚使用の場合、2 枚ともに連続記録<br>(Record)かバックアップ (Mirror)かの選択がで<br>きます。                             |
| OSD      | Enable                          | OFF / ON                         | 「ON」を選ぶと、モニター画面上に時刻を表示します。                                                                       |
|          | X Posi                          | 手動入力                             | モニター上のどの位置に時刻を表示するかの設定が<br>できます。 (横軸)                                                            |

| Y Posi 手動入力 モニター上のどの位直に時<br>できます。(縦軸)                                                                                                    | モニター上のどの位置に時刻を表示するかの設定が<br>できます。 (縦軸)                                                                                                    |  |  |  |
|----------------------------------------------------------------------------------------------------|----------------------------------------------------------------------------------------------------|--|--|--|
| USER Define手動入力各チャネルの名前を設定<br>は、記録の詳細に表示され                                                                                                    | 各チャネルの名前を設定できます。設定した名称<br>は、記録の詳細に表示されます。                                                                                                    |  |  |  |
| NETWORK                                                                                                    |                                                                                                    |  |  |  |
| CENTER       Server1       Pr       OFF / T-protocol / H-<br>protocol       サーバー接続に用いるプロ                                                                                                    | コトコルの設定ができます。                                                                                                    |  |  |  |
| IP1       手動入力       IP アドレスが設定できます                                                                                                    | t.                                                                                                    |  |  |  |
| GPS 手動入力 GPS にデータを送信する                                                                                                    | データを送信するための時間間隔が設定で                                                                                                    |  |  |  |
| Interval きます。                                                                                                    |                                                                                                    |  |  |  |
| Port 手動入力 ポート番号の設定ができる                                                                                                    | ます。                                                                                                    |  |  |  |
| Server2 Pr OFF / H-protocol / STD サーバー接続に用いるプロ<br>808                                                                                                    | コトコルの設定ができます。                                                                                                    |  |  |  |
| IP2 手動入力 IP アドレスが設定できます                                                                                                    | <b>t</b> 。                                                                                                    |  |  |  |
| GPS   手動入力   GPS にデータを送信する)     Interval   きます。                                                                                                    | ための時間間隔が設定で                                                                                                    |  |  |  |
| Port 手動入力 ポート番号の設定ができる                                                                                                    | ます。                                                                                                    |  |  |  |
| Server3 Pr OFF / Transpt 1 サーバー接続に用いるプロ                                                                                                    | コトコルの設定ができます。                                                                                                    |  |  |  |
| IP3       手動入力       IP アドレスが設定できます                                                                                                    | <b>t</b> 。                                                                                                    |  |  |  |
| GPS 手動入力 GPS にデータを送信する                                                                                                    | ための時間間隔が設定で                                                                                                    |  |  |  |
| Interval きます。                                                                                                    |                                                                                                    |  |  |  |
| Port       手動入力       ポート番号の設定ができる                                                                                                    | ます。                                                                                                    |  |  |  |
| Server4       Pr       OFF / Transpt 2       サーバー接続に用いるプロ                                                                                                    | コトコルの設定ができます。                                                                                                    |  |  |  |
| IP4 手動入力 IP アドレスが設定できます                                                                                                    | +                                                                                                    |  |  |  |
|                                                                                                    | 0                                                                                                    |  |  |  |
| GPS       手動入力       GPS にデータを送信する                                                                                                    | ,。<br>ための時間間隔が設定で                                                                                                    |  |  |  |
| GPS 手動入力 GPS にデータを送信する<br>Interval きます。                                                                                                    | ための時間間隔が設定で                                                                                                    |  |  |  |
| GPS   手動入力   GPS にデータを送信するか     Interval   きます。     Port   手動入力   ポート番号の設定ができます。                                                                                                    | ・。<br>ための時間間隔が設定で<br>ます。                                                                                                    |  |  |  |
| GPS   手動入力   GPS にデータを送信するが<br>きます。     Interval   Port   手動入力     LOCAL   Type   Local / WIFI / Peripheral   システムエンジニア向けのひ<br>することはありません。                                                                                                    | 。<br>ための時間間隔が設定で<br>ます。<br>項目です。お客様で使用                                                                                                    |  |  |  |
| GPS       手動入力       GPS にデータを送信するが<br>きます。         Interval       アort       手動入力       ポート番号の設定ができます。         LOCAL       Type       Local / WIFI / Peripheral       システムエンジニア向けのひ<br>することはありません。         IP       手動入力       システムエンジニア向けのひ<br>することはありません。                                                                                                    | ための時間間隔が設定で<br>ます。<br>項目です。お客様で使用<br>項目です。お客様で使用                                                                                                    |  |  |  |
| GPS       手動入力       GPS にデータを送信するが<br>きます。         Interval       Port       手動入力       ボート番号の設定ができます。         LOCAL       Type       Local / WIFI / Peripheral       システムエンジニア向けのひ<br>することはありません。         IP       手動入力       システムエンジニア向けのひ<br>することはありません。         Mask       手動入力       システムエンジニア向けのひ<br>することはありません。                                                                                                    | 2。<br>ための時間間隔が設定で<br>ます。<br>項目です。お客様で使用<br>項目です。お客様で使用<br>項目です。お客様で使用                                                                                        |  |  |  |
| GPS       手動入力       GPS にデータを送信するが<br>きます。         Port       手動入力       ボート番号の設定ができます。         LOCAL       Type       Local / WIFI / Peripheral       システムエンジニア向けのひ<br>することはありません。         IP       手動入力       システムエンジニア向けのひ<br>することはありません。         Mask       手動入力       システムエンジニア向けのひ<br>することはありません。         Gate       手動入力       システムエンジニア向けのひ<br>することはありません。                                                                                                    | 2。<br>ための時間間隔が設定で<br>ます。<br>項目です。お客様で使用<br>項目です。お客様で使用<br>項目です。お客様で使用                                                                                        |  |  |  |
| GPS       手動入力       GPS にデータを送信する)<br>きます。         Port       手動入力       ボート番号の設定ができま         LOCAL       Type       Local / WIFI / Peripheral       システムエンジニア向けの口<br>することはありません。         IP       手動入力       システムエンジニア向けの口<br>することはありません。         Mask       手動入力       システムエンジニア向けの口<br>することはありません。         Gate       手動入力       システムエンジニア向けの口<br>することはありません。         DNS1       手動入力       システムエンジニア向けの口<br>することはありません。                                                                                                    | 2 。<br>ための時間間隔が設定で<br>ます。<br>項目です。お客様で使用<br>項目です。お客様で使用<br>項目です。お客様で使用<br>項目です。お客様で使用                                                                        |  |  |  |
| GPS       手動入力       GPS にデータを送信する)<br>さます。         Port       手動入力       パート番号の設定ができる<br>うることにありません。         LOCAL       Type       Local / WIFI / Peripheral       システムエンジニア向けの日<br>することにありません。         IP       手動入力       システムエンジニア向けの日<br>することにありません。       システムエンジニア向けの日<br>することにありません。         Mask       手動入力       システムエンジニア向けの日<br>することはありません。       システムエンジニア向けの日<br>することはありません。         DNS1       手動入力       システムエンジニア向けの日<br>することはありません。       システムエンジニア向けの日<br>することはありません。         MAC       手動入力       システムエンジニア向けの日<br>することはありません。       することはありません。                                                                                                    | 2 。<br>ための時間間隔が設定で<br>ます。<br>項目です。お客様で使用<br>項目です。お客様で使用<br>項目です。お客様で使用<br>項目です。お客様で使用<br>項目です。お客様で使用                                                         |  |  |  |
| GPS       手動入力       GPS にデータを送信する)<br>きます。         Port       手動入力       ボート番号の設定ができる         LOCAL       Type       Local / WIFI / Peripheral       システムエンジニア向けのコ<br>することはありません。         IP       手動入力       システムエンジニア向けのコ<br>することはありません。         Mask       手動入力       システムエンジニア向けのコ<br>することはありません。         Gate       手動入力       システムエンジニア向けのコ<br>することはありません。         DNS1       手動入力       システムエンジニア向けのコ<br>することはありません。         MAC       手動入力       システムエンジニア向けのコ<br>することはありません。         DIAL       ENABLE       OFF / ON                                                                                                    | ク。       ための時間間隔が設定で       ます。       項目です。お客様で使用       項目です。お客様で使用       項目です。お客様で使用       項目です。お客様で使用       項目です。お客様で使用       項目です。お客様で使用       項目です。お客様で使用 |  |  |  |
| GPS       手動入力       GPS にデータを送信する)<br>きます。         Interval       F動入力       ボート番号の設定ができます。         Port       手動入力       ボート番号の設定ができます。         LOCAL       Type       Local / WIFI / Peripheral       システムエンジニア向けのD<br>することはありません。         IP       手動入力       システムエンジニア向けのD<br>することはありません。       システムエンジニア向けのD<br>することはありません。         Mask       手動入力       システムエンジニア向けのD<br>することはありません。         Gate       手動入力       システムエンジニア向けのD<br>することはありません。         DNS1       手動入力       システムエンジニア向けのD<br>することはありません。         MAC       手動入力       システムエンジニア向けのD<br>することはありません。         DIAL       ENABLE       OFF / ON       システムエンジニア向けのD<br>することはありません。         DIAL       ENABLE       OFF / ON       レーロー | 2 。<br>ための時間間隔が設定で<br>ます。<br>項目です。お客様で使用<br>項目です。お客様で使用<br>項目です。お客様で使用<br>項目です。お客様で使用<br>項目です。お客様で使用                                                         |  |  |  |

|       | CenterNo            |           | 手動入力                                                                                                    |                                               |
|-------|---------------------|-----------|----------------------------------------------------------------------------------------------------|-----------------------------------------------|
|       | Username            |           | 手動入力                                                                                                    |                                               |
|       | Password            |           | 手動入力                                                                                                    |                                               |
| WIFI  | Enable              |           | OFF / ON                                                                                                    | 「ON」を選ぶと、Wi-Fiの設定ができます。                       |
|       | Encrypt<br>AuthMode |           | OFF / ON                                                                                                    |                                               |
|       |                     |           | Open / Shared / WPA /<br>WPA-PSK                                                                                                    |                                               |
|       | EncType             |           | NONE / TKIP / AES                                                                                                    |                                               |
|       | WorkMode            |           | Station / AP                                                                                                    |                                               |
|       | DHCP                |           | OFF / ON                                                                                                    |                                               |
|       | SSID                |           | 手動入力                                                                                                    | お客様でご用意いただいた、アクセスポイントの<br>SSID(識別名)を入力する項目です。 |
|       | PWD                 |           | 手動入力                                                                                                    | お客様でご用意いただいた、アクセスポイントのパス<br>ワードを入力する項目です。     |
| ALARM |                     |           |                                                                                                    |                                               |
| Ю     | Enable              |           | OFF / Panic / F-door / M-<br>door / B-Door / Blues /<br>Siren / L-Turn / R-Turn /<br>Brake / Back / Talk / Rise<br>/ Air-tigh / Load / Reservel | 周辺機器接続時の入出力設定ができます。                           |
|       | Level               |           | / IBT2<br>L / H                                                                                                    | 論理設定(ローアクティブ、ハイアクティブ)ができま                     |
|       | Delay               |           | エチョント                                                                                                    | す。<br>                                        |
|       | Wait                |           | 手動入力                                                                                                    |                                               |
|       | Vialu               | DECORD    |                                                                                                    |                                               |
|       | Linkaye             |           |                                                                                                    |                                               |
|       |                     |           |                                                                                                    |                                               |
|       |                     |           |                                                                                                    |                                               |
|       |                     | ALARM OUT | IO1 / IO2                                                                                                    |                                               |
|       |                     | SNAPPIC   | CH1~4                                                                                                    |                                               |
|       |                     | PRECHN    | CH1~4                                                                                                    |                                               |
|       |                     | BUZZER    | OFF / ON                                                                                                    |                                               |
| SPEED | Enable              |           | OFF / ON                                                                                                    |                                               |

|             | Delay<br>Wait |                                       | 手動入力<br>手動入力<br>手動入力    |  |
|-------------|---------------|---------------------------------------|-------------------------|--|
|             | Linkage       | RECORD                                | OFF / ON                |  |
|             | - 5-          | PREMODE                               | MODE 1~4                |  |
|             |               | REC LOCK                              | CH1~4                   |  |
|             |               | RECUPLOAD                             | CH1~4                   |  |
|             |               | ALARM OUT                             | IO1 / IO2               |  |
|             |               | SNAPPIC                               | CH1~4                   |  |
|             |               | PRECHN                                | CH1~4                   |  |
|             |               | BUZZER                                | OFF / ON                |  |
|             | Speed Source  | i i i i i i i i i i i i i i i i i i i | GPS / Vehicle / Mixture |  |
|             | Pulse         |                                       | 手動入力                    |  |
|             | Speed unit    |                                       | km/h / mph / nm/h       |  |
| G<br>SENSOR | Enable        |                                       | OFF / ON                |  |
|             | Limit         |                                       | 手動入力                    |  |
|             | Wait          |                                       | 手動入力                    |  |
|             | Linkage       | RECORD                                | OFF / ON                |  |
|             |               | PREMODE                               | MODE 1~4                |  |
|             |               | REC_LOCK                              | CH1~4                   |  |
|             |               | RECUPLOAD                             | CH1~4                   |  |

|              |         | ALARM OUT | IO1 / IO2        |                                        |
|--------------|---------|-----------|------------------|----------------------------------------|
|              |         | SNAPPIC   | CH1~4            |                                        |
|              |         | PRECHN    | CH1~4            |                                        |
|              |         | BUZZER    | OFF / ON         |                                        |
|              | Delay   |           | 手動入力             |                                        |
|              |         |           |                  |                                        |
|              |         |           |                  |                                        |
|              |         |           |                  |                                        |
|              |         |           |                  |                                        |
|              | SENSOR  |           | INSIDE / OUTSID  |                                        |
|              | ADJUST  |           | 手動選択             | 水平補正に使用します。                            |
| VD<br>DETECT | Enable  |           | OFF /ON          | 「ON」を選ぶと、モーションセンサーの設定ができま<br>す。        |
|              | Limit   |           | 手動入力             | 動いた領域のパーセンテージ(画面全体に対して<br>の割合)を設定できます。 |
|              | Sonso   |           | 1~6              |                                        |
|              | Linkage | RECORD    |                  |                                        |
|              | Linkage |           |                  |                                        |
|              |         | REC LOCK  |                  |                                        |
|              |         |           |                  |                                        |
|              |         |           |                  |                                        |
|              |         | SNAPPIC   | CH1~4            |                                        |
|              |         | PRECHN    | CH1~4            |                                        |
|              |         | BUZZER    | OFF / ON         |                                        |
|              | Delav   |           | 手動入力             |                                        |
| VOLTAGE      | Enable  |           | OFF /ON          | 「ON」を選ぶと、バッテリー電圧低下時の設定がで               |
|              |         |           |                  | きます。                                   |
|              | Limit   |           | 手動入力             |                                        |
|              | \A/-:+  |           | エチョント            |                                        |
|              | Wall    |           | 于動入力<br>OFF ( ON |                                        |
|              | Linkage | RECORD    |                  |                                        |
|              |         |           |                  |                                        |
|              |         |           |                  |                                        |
|              |         |           |                  |                                        |
|              |         |           |                  |                                        |
|              |         |           |                  |                                        |
|              |         | BUIZZED   |                  |                                        |
|              | Delay   | DUZZER    |                  |                                        |
|              | Delay   |           |                  |                                        |

| SERIAL  | SERIAL External |           | OFF/ PTZ / GPS-EX / USR-  | 周辺機器接続時に設定する項目です。 |                            |  |
|---------|-----------------|-----------|---------------------------|-------------------|----------------------------|--|
|         |                 |           | DEF1 / USR-DEF2 / USR-    |                   |                            |  |
|         |                 |           | DEF3 / Howen-ADAS / Oil-  |                   |                            |  |
|         |                 |           |                           |                   | IL800 / Oil-IUB / Oil-DS / |  |
|         |                 |           |                           |                   | OII-CR / OII-DAV / OII-LLS |  |
|         |                 |           | Driver Card / PCS / RDT / |                   |                            |  |
|         |                 |           | RECADAS / ZAXADAS /       |                   |                            |  |
|         |                 |           | TSADAS / TSDSM / TTS /    |                   |                            |  |
|         |                 |           | TTX-UT / 808-UT / USR-    |                   |                            |  |
|         |                 |           | UT1 / USR-UT2 / USR-UT3   |                   |                            |  |
|         |                 |           | / Temp-THII / DR-DATA /   |                   |                            |  |
|         |                 |           | JZ-VPS / BAY-VPS / Oil-   |                   |                            |  |
|         |                 |           | LLSE / IWire-Expander /   |                   |                            |  |
|         |                 |           | KL IC Card / Fing-7WY /   |                   |                            |  |
|         |                 |           | LOAD_YX / TopLight        |                   |                            |  |
|         | Baud            |           | 600 / 1200 / 1800 / 2400  |                   |                            |  |
|         |                 |           | / 4800 / 9600 / 19200 /   |                   |                            |  |
|         |                 |           | 38400 / 57600 / 115200    |                   |                            |  |
|         |                 |           |                           |                   |                            |  |
|         | DataB           |           | 5/6/7/8                   |                   |                            |  |
|         | StopB           |           | 1 / 1.5 / 2               |                   |                            |  |
|         | CheckB          |           | Even / Odd / None / Mark  |                   |                            |  |
| DT7     | Protocol        |           | / Space                   |                   |                            |  |
| 112     | AddrNum         |           | 手動入力                      |                   |                            |  |
|         | Preset          |           | 手動入力                      |                   |                            |  |
| EXT ALM | Enable          |           | OFF / ON                  |                   |                            |  |
|         |                 |           |                           |                   |                            |  |
|         |                 |           |                           |                   |                            |  |
|         |                 |           |                           |                   |                            |  |
|         | Limit           |           | 手動入力                      |                   |                            |  |
|         | Delay           |           | 手動入力                      |                   |                            |  |
|         | Wait            |           | 手動入力                      |                   |                            |  |
|         | Linkage         | RECORD    | OFF / ON                  |                   |                            |  |
|         |                 | PREMODE   | MODE 1~4                  |                   |                            |  |
|         |                 | REC_LOCK  | CH1~4                     |                   |                            |  |
|         |                 | RECUPLOAD | CH1~4                     |                   |                            |  |
|         |                 | ALARM OUT | IO1 / IO2                 |                   |                            |  |
|         |                 | SNAPPIC   | CH1~4                     |                   |                            |  |
|         |                 | PRECHN    | CH1~4                     |                   |                            |  |
|         |                 | BUZZER    | OFF / ON                  |                   |                            |  |
| INFO    |                 |           |                           |                   |                            |  |

## ■ ストレージの計算

MDVRはデュアルストリームをサポートします。 メインストリームは主にローカルレコーディング(SDカードへの保存と保存画像のアップロード)に使用されま す。サブストリームは主にネットワーク送信(ライブストリーミング)に使用されます。

#### メインストリーム :

| Resolution        | Image<br>Quality          | 1    | 2    | 3    | 4    | 5    | 6    | 7    | 8    |
|-------------------|---------------------------|------|------|------|------|------|------|------|------|
|                   | 1080P                     | 8192 | 7168 | 6144 | 5120 | 4096 | 3072 | 2048 | 1536 |
|                   | 720P                      | 4096 | 3584 | 3072 | 2560 | 2048 | 1536 | 1024 | 800  |
| Bitrate<br>[Khns] | D1                        | 2048 | 1536 | 1230 | 1024 | 900  | 800  | 720  | 640  |
| [wpha]            | HD1                       | 1280 | 960  | 768  | 640  | 560  | 500  | 450  | 400  |
|                   | CIF                       | 800  | 600  | 480  | 400  | 350  | 312  | 280  | 250  |
|                   |                           |      |      |      |      |      |      |      |      |
| Resolution        | Image<br>Quality<br>Level | 1    | 2    | 3    | 4    | 5    | 6    | 7    | 8    |
|                   | 1080P                     | 3600 | 3150 | 2700 | 2250 | 1800 | 1350 | 900  | 675  |
| Bitrate           | 720P                      | 1800 | 1575 | 1350 | 1125 | 900  | 675  | 450  | 351  |
|                   | D1                        | 900  | 675  | 540  | 450  | 395  | 351  | 316  | 281  |
| [                 | HD1                       | 562  | 422  | 337  | 281  | 246  | 219  | 198  | 176  |
|                   | CIF                       | 351  | 264  | 211  | 176  | 153  | 137  | 123  | 110  |

#### サブストリーム:

| Resolution                    | lmage<br>Quality<br>Level | 1    | 2    | 3    | 4   | 5   | 6   | 7   | 8   |
|-------------------------------|---------------------------|------|------|------|-----|-----|-----|-----|-----|
| Bitrate<br>[ <b>Kbps</b> ]    | D1                        | 1500 | 1300 | 1100 | 900 | 800 | 700 | 600 | 500 |
|                               | HD1                       | 1300 | 1200 | 1000 | 800 | 700 | 600 | 500 | 400 |
|                               | CIF                       | 512  | 450  | 400  | 350 | 320 | 280 | 250 | 220 |
|                               |                           |      |      |      |     |     |     |     |     |
| Resolution                    | lmage<br>Quality<br>Level | 1    | 2    | 3    | 4   | 5   | 6   | 7   | 8   |
| Bitrate<br>[ <b>MB/hour</b> ] | D1                        | 659  | 571  | 483  | 395 | 351 | 307 | 264 | 219 |
|                               | HD1                       | 571  | 527  | 439  | 351 | 307 | 264 | 219 | 176 |
|                               | CIF                       | 225  | 198  | 176  | 153 | 140 | 123 | 109 | 96  |

たとえば、メインストリームテーブルを例にします。

MB/hourは、1台のカメラの1時間あたりの概算データです。表から、720P、品質が1(最高)の場合、 1800MB /時間です。

例えば、4台のカメラで、1か月(30日)で毎日10時間動作するとします。

合計= 1800MB × 4(カメラ)× 10(時間)× 30(日)= 2160000MB≈2109GB。す べて保存しようとすると少なくとも2TBのHDDが必要です。

著作権©2020 モバイルクリエイトがすべての権利を保有しています。モバイルクリエイトの書面による事前の許可なしに、このドキュメントの一部またはすべてのコンテンツを複製、転送、配布、または保管することは、いかなる形式でも禁止されています。このドキュメントに記載されているその他の製品および会社名は、それぞれの所有者の商標または商号です。